## Windows 10 meldingspictogram verbergen in een Windows 7 PC

Hieronder wordt beschreven hoe U het Windows 10 witte meldingspictogram kunt verbergen, zodat U geen meldingen meer ontvangt en hoe U dit meldingspictogram nadien opnieuw kunt inschakelen, zodat het weer op uw scherm verschijnt. U ontvangt hierna geen meldingen meer!

U wilt het icoontje dat U hiernaast ziet verbergen, of nadien weer tevoorschijn halen.

Het betreft het witte ruitjesvierkantje:

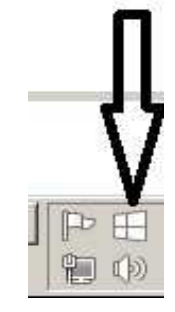

Stap 1: Ga met de muis op uw takenbalk staan, onderaan op uw beeldscherm en klik op de rechter muisknop en kies onderaan: Eigenschappen Zie de afbeelding hieronder:

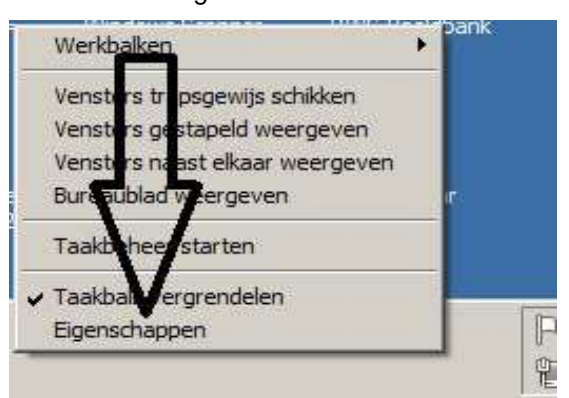

Stap 2: Klik in het volgende scherm op de keuze: Aanpassen... Zie de afbeelding hieronder:

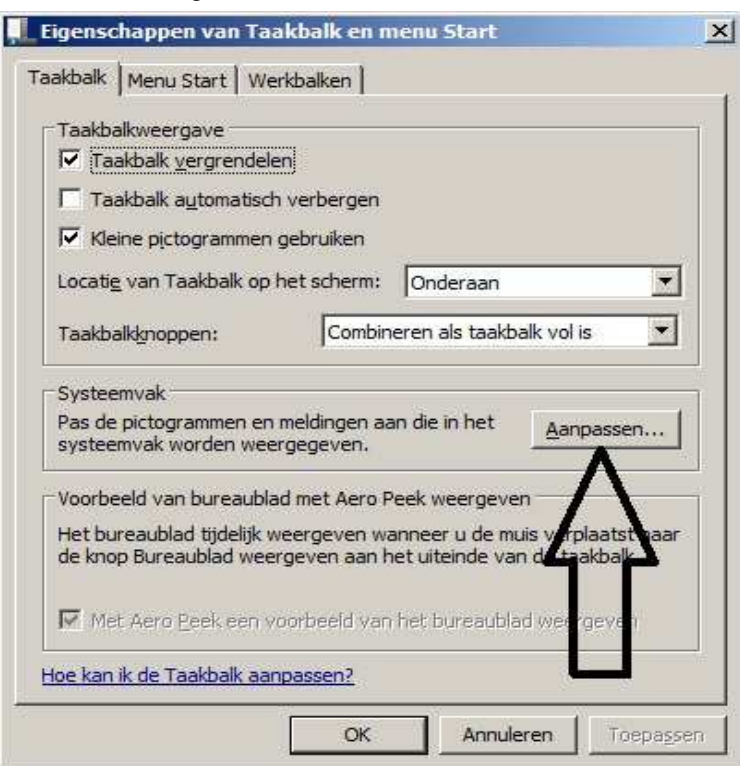

Stap 3: In het navolgende scherm ziet U links onderaan: Altijd alle pictogrammen en meldingen op de taakbalk weergeven

Zie het scherm hieronder.

Vink dit vinkje linksonderaan: UIT

|    | (b) Windows Verkenner<br>0 document(en) in de wachtrij voor Administrator | Alleen meldingen weergeven |
|----|---------------------------------------------------------------------------|----------------------------|
|    | Microsoft Office Outlook<br>Er zijn nieuwe nog niet geopende items.       | Alleen meldingen weergeven |
| Ļ  | Windows Verkenner<br>Hardware veilig verwijderen en media uitwerpen       | Alleen meldingen weergeven |
| Sy | seempictogrammen in- of uitschakelen                                      |                            |
| V  | Estandaardgedrag van de pictogrammen herstellen                           |                            |
|    | Ardia alle bietoarammen en melainaen ob de taanbaik meerdeven             |                            |

UITVINKEN, Hiermee worden de menukeuzes wit van kleur.

Stap 4: Zoek in het scherm naar onderstaande keuze:

| C GWY                 |                                  |      |
|-----------------------|----------------------------------|------|
| Windows 10 downloaden | Pictogram en meldingen weergeven | 1    |
| WINDOWS TO DOWNIOUDEN |                                  | 2.5- |

Stap 5: Klik op onderstaande menukeuze op: Pictogram en meldingen weergeven

| angt g<br>Ik als u | een meldingen over wijzigingen of updates als u ervoor<br>u verborgen pictogrammen altijd wilt weergeven. | kiest pictogrammen en meldingen te verlergen. Klik | : op de pijl naast het systeemva |
|--------------------|----------------------------------------------------------------------------------------------------|----------------------------------------------------|----------------------------------|
| Picto              | grammen                                                                                                   | Gedrag                                             |                                  |
| P                  | Onderhoudscentrum<br>Computerproblemen oplossen: 1 bericht                                                | Pictogram en meldingen wiergeren                   | ¥                                |
| E                  | GWX                                                                                                    | Pictogram en meldingen weergeven                   | T                                |

Stap 6: Kies hieronder de menukeuze: Pictogram en meldingen verbergen Mocht U later het Windows 10 pictogram weer terug wensen op de takenbalk, rechts onderaan op uw beeldscherm, kies dan t.z.t. de menukeuze: Pictogram en meldingen weergeven.

| al | k | wor | den | weergegeven |
|----|---|-----|-----|-------------|
|----|---|-----|-----|-------------|

r kiest pictogrammen en meldingen te verbergen. Klik op de pijl naast het systeemvak op de

| Gedrag                                                                                                  |     |
|----------------------------------------------------------------------------------------------------|-----|
|                                                                                                    |     |
| Pictogram en njeldingen veergeven                                                                       | -   |
|                                                                                                    | 1.1 |
|                                                                                                    |     |
|                                                                                                    | -   |
| Pictogram en melongen weergeven                                                                         |     |
| Pictogram en melongen weergeven<br>Pictogram en meldingen weergeven                                     |     |
| Pictogram en melongen weergeven<br>Pictogram en meldingen weergeven<br>Pictogram en meldingen verbergen |     |

OK

Annuleren

Stap 7: Nadat bovenstaande keuzes zijn uitgevoerd, klik rechts onderaan op: OK (Zie het scherm hieronder)

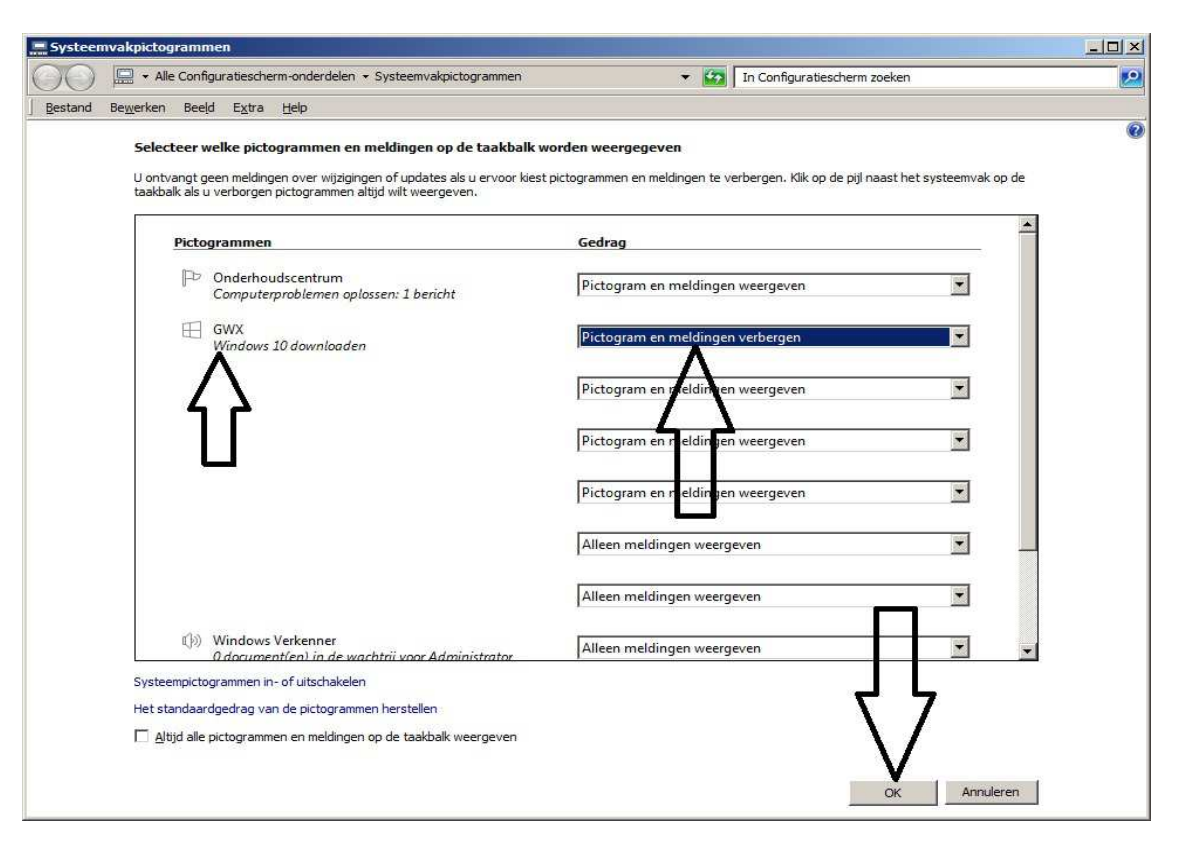

Het pictogram met de melding van Windows 10 is nu verdwenen van uw takenbalk, rechts onderaan op uw beeldscherm.

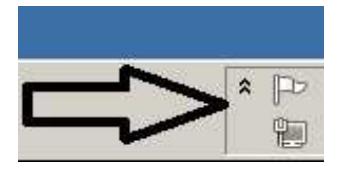

Wenst U in een later stadium het Windows 10 pictogram weer terug, voer dan bovenstaande stappen opnieuw uit en kies bij stap 6: **Pictogrammen en meldingen weergeven** 

## LET OP: Wilt U wel gratis Windows 10, voer de installatie dan uit VOOR eind juli 2016 !!! Zet voor half juli 2016 bovenstaand pictogram weer aan!

U kunt dit .pdf bestand eenvoudig uitprinten of downloaden op uw computer. U mag dit .pdf bestand nadien vrij verspreiden en ook mailen naar andere computergebruikers. Voor meer help-informatie, tips en trucs kunt U terecht op het navolgende internetadressen:

## www.startnederland.nl/help of op: www.Windows10help.nl

Dit .pdf bestand kunt U ook terugvinden via één van de bovenstaande internet-adressen.

Dit .pdf document wordt U aangeboden door:

www.startnederland.nl